### **Change My Federal & State Tax Information**

| Overview     |                                                                                                    |
|--------------|----------------------------------------------------------------------------------------------------|
| Introduction | This guide provides the procedures for you to update your federal and state tax information in Direct Access (DA).                                                                                                    |
| Information  | <ul> <li>Federal Tax Changes:</li> <li>When your retirement account is created, the federal tax information from your active duty account will be used unless specified differently on your DD-2656. If specified differently, your RAS technician will update the information.</li> <li>You will be able to update your marital status, number of withholding allowances, and additional withholding amount.</li> <li>The minimum amount for federal additional tax withholding is \$1.00 and the maximum is \$2000.00 (whole dollar amounts only).</li> <li>State Tax Changes:</li> <li>When your retirement account is created, your state of residence will be based on your mailing address state, unless specified differently on your DD-2656. If specified differently, your RAS technician will update the information.</li> <li>You will be able to update your state of residence for state tax purposes and additional withholding amount. NOTE: You will not be allowed to change your state of residence to a state that doesn't have an agreement with the Coast Guard to withhold state taxes.</li> <li>The minimum amount for state additional tax withholding is \$10.00 and the maximum is \$1000.00 (whole dollar amounts only).</li> </ul> |

#### **Overview**, Continued

Changes to<br/>Direct Access<br/>HomepageYou will notice a change in how Direct Access displays upon login.<br/>There is a new "hover" feature that shows what is covered under a<br/>particular tile as your mouse moves over the tile as shown below.

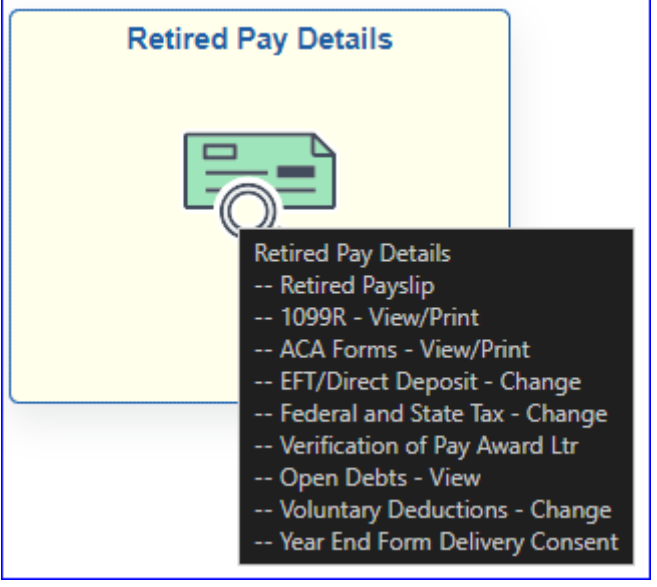

#### Contents

| Торіс                             | See Page |
|-----------------------------------|----------|
| Update My Federal Tax Information | 3        |
| Update My State Tax Information   | 7        |

### **Update My Federal Tax Information**

| Introduction | This section provides the procedures for updating your federal tax information in DA. |
|--------------|---------------------------------------------------------------------------------------|
|              |                                                                                       |

Information Log into DA Self Service at Direct Access Sign In.

**Procedures** See below.

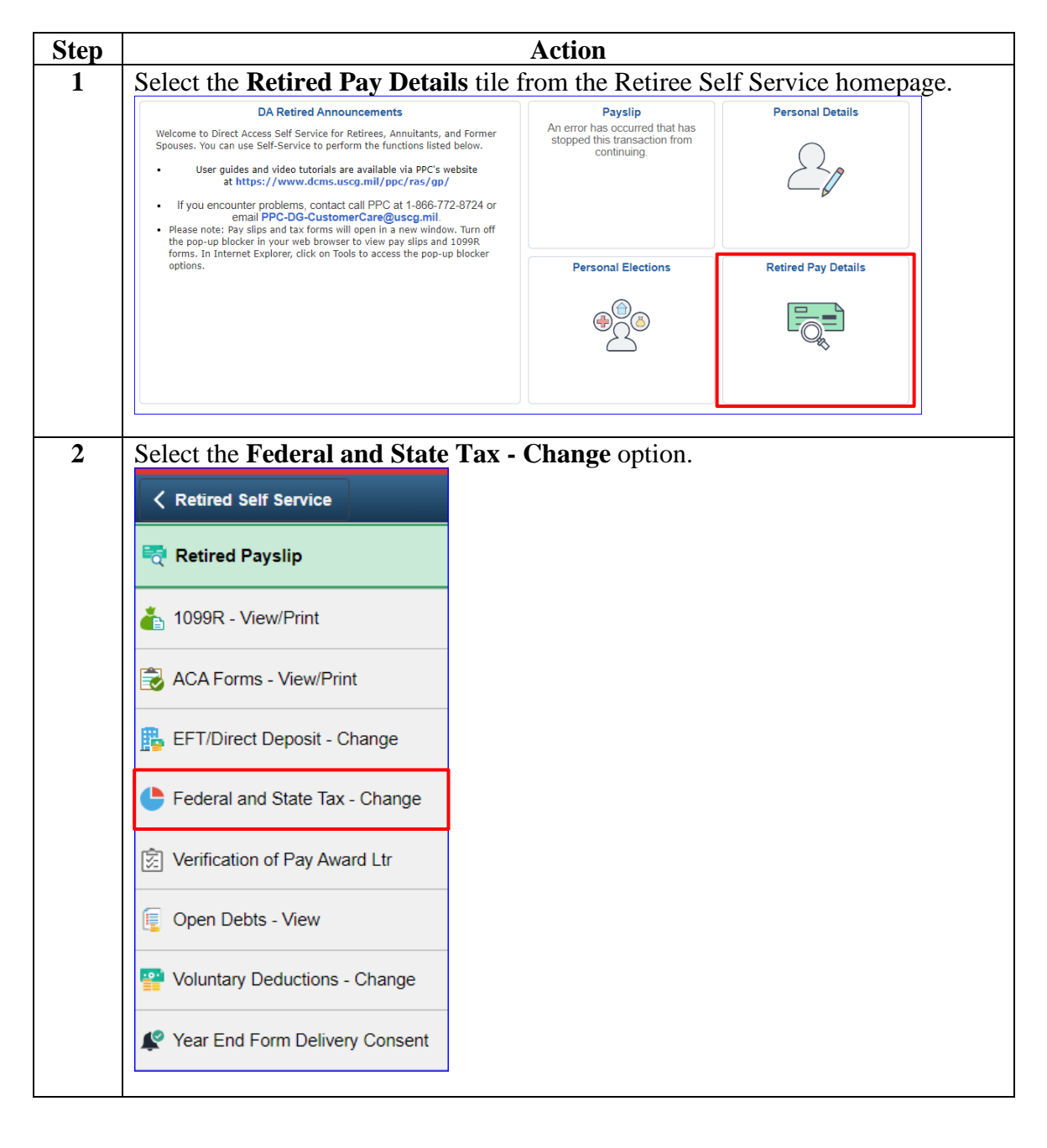

### Update My Federal Tax Information, Continued

Procedures, continued

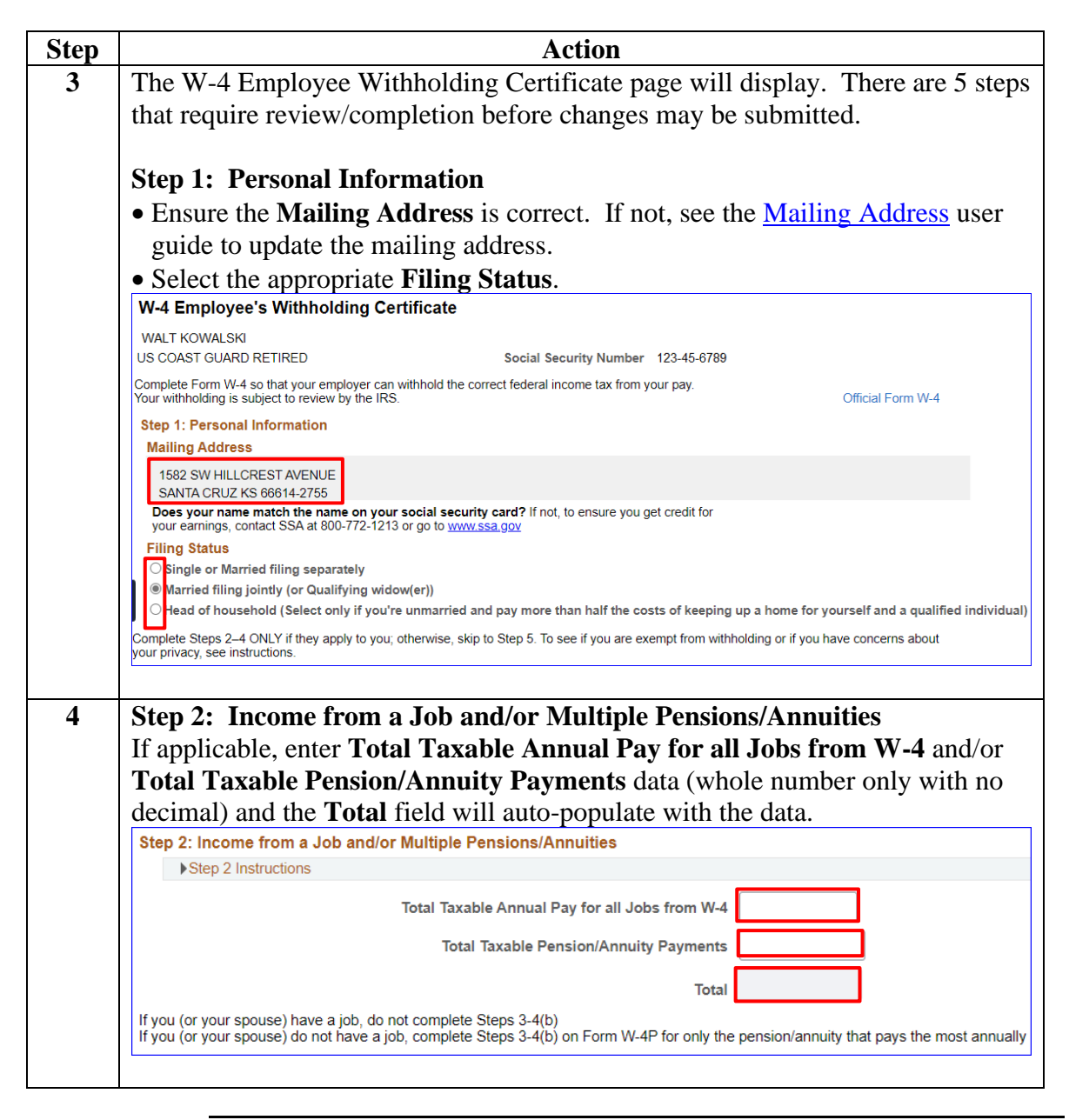

## Update My Federal Tax Information, Continued

# Procedures, continued

| Step | Action                                                                                                    |
|------|----------------------------------------------------------------------------------------------------|
| 5    | Step 3: Claim Dependents                                                                                                    |
|      | • Multiply the number of <b>qualifying dependents under the age of 17</b> by                                                                       |
|      | \$2,000 and enter the whole dollar amount with no decimal, i.e., 2000, 4000,                                                                       |
|      | • Multiply the number of <b>other qualifying dependents</b> by \$500 and enter the                                                                 |
|      | dollar amount (whole number only with no decimal, i.e., 500, 1000, etc.).                                                                          |
|      | • Enter any <b>Other tax credits</b> , such as education tax credits and foreign tax                                                               |
|      | credit (whole number only with no decimal).                                                                                                    |
|      | <b>NOTE:</b> For more information on eligibility requirements for tax credits, see IRS Pub. 972, Child Tax Credit and Credit for Other Dependents. |
|      | Step 3: Claim Dependents                                                                                                    |
|      | Step 3 Instructions                                                                                                    |
|      | If your income will be \$200,000 or less (\$400,000 or less if married filing jointly):                                                            |
|      | Multiply the number of qualifying children under age 17 by \$2,000                                                                                 |
|      | Multiply the number of other dependents by \$500                                                                                                   |
|      | Other tax credits                                                                                                    |
|      | Total                                                                                                    |
|      |                                                                                                    |
| 6    | Step 4: Other Adjustments                                                                                                    |
|      | • (a) Other Income (not from jobs) – This should be the total of your other                                                                        |
|      | estimated income for the year, if any (whole number only with no decimal). See NOTE                                                                |
|      | • (b) <b>Deductions</b> – If you expect to claim deductions other than the basic                                                                   |
|      | standard deduction and want to reduce your tax withholding to account for                                                                          |
|      | these, enter the amount here (Page 3, Line 5 of 2020 W-4).                                                                                         |
|      | • (c) Extra Withholding – Enter in this step any additional tax you want                                                                           |
|      | withheld from your pay <u>each pay period</u> (whole number with no decimal).                                                                      |
|      | <b>NOTE:</b> Do <u>NOT</u> enter income from other jobs where that income is already                                                               |
|      | taxed. For more information on taxable income and extra withholdings, see <u>IRS</u>                                                               |
|      | Pub. 505: Tax Withholding and Estimated Tax guide.                                                                                                 |
|      | Step 4: Other Adjustments                                                                                                    |
|      | Step 4 Instructions                                                                                                    |
|      | a) Other Income (not from jobs)                                                                                                    |
|      | b) Deductions                                                                                                    |
|      | c) Extra Withholding \$100                                                                                                    |
|      |                                                                                                    |

### Update My Federal Tax Information, Continued

Procedures, continued

| Step | Action                                                                                                    |
|------|----------------------------------------------------------------------------------------------------|
| 7    | <b>Step 5: Exemption from Withholding</b> – Ensure all the information entered is                                                           |
|      | correct and click <b>Submit</b> .                                                                                                    |
|      |                                                                                                    |
|      | WARNING: If the <u>Check if you meet both conditions and are claiming</u>                                                                   |
|      | Exemption from Withholding box is checked, NO FEDERAL TAXES WILL                                                                            |
|      | <b>BE WITHHELD</b> . You must meet the Exemption Conditions to check this box.                                                              |
|      | Step 5: Exemption from Withholding                                                                                                    |
|      | You may claim exemption from withholding for 2023 if you meet both of the following conditions:                                             |
|      | Exemption Conditions                                                                                                    |
|      | <ul> <li>Last year I had no federal income tax liability and</li> <li>This year I expect to have no federal income tax liability</li> </ul> |
|      | Check if you meet both conditions and are claiming Exemption from Withholding                                                               |
|      | If claiming Exemption from Withholding complete only Steps 1 and 5. Do not complete any other steps on Form W-4                             |
|      | Submit Under penalties of perjury, I declare that this certificate, to the best of my knowledge and belief, is true, correct, and complete  |
|      | State Tax Information                                                                                                    |
|      |                                                                                                    |
| 8    | A message box will display. Enter your DA <b>Password</b> and click <b>Continue</b> .                                                       |
|      |                                                                                                    |
|      | Help                                                                                                    |
|      |                                                                                                    |
|      | To protect your privacy, verify your identity by typing your password. If you are not this user, click Cancel.                              |
|      | User ID: 1234567                                                                                                    |
|      | Password:                                                                                                    |
|      |                                                                                                    |
|      | Continue Cancel                                                                                                    |
|      | mation                                                                                                    |
|      |                                                                                                    |
| 9    | A confirmation message will display. Click <b>OK</b> .                                                                                      |
|      | Submit Confirmation                                                                                                    |
|      |                                                                                                    |
|      | The Submit was successful.                                                                                                    |
|      | However, due to timing, your change may not be reflected on the next paycheck.                                                              |
|      |                                                                                                    |
|      | <u> </u>                                                                                                    |
|      |                                                                                                    |
| 10   | Once you click OK you will be returned to the W-4 Tax Information page. If                                                                  |
|      | vou need to update vour state tax information, see Update My State Tax                                                                      |
|      | Information section                                                                                                    |
|      | If no further changes are needed, return to the main homenage by clicking the                                                               |
|      | <b>Retired Self Service</b> back arrow or the <b>House</b> icon                                                                             |
|      | Petired Salf Source Count and the Personal Details                                                                                          |
|      | Retired sen service G 4 :                                                                                                    |
|      |                                                                                                    |

| Introduction             | This section provides the pro<br>information in DA.                                                                                                    | cedures for updating your state tax    |  |
|--------------------------|----------------------------------------------------------------------------------------------------|----------------------------------------|--|
| Before you<br>Begin      | The following states/territories do NOT have state income tax. You will NOT be able to withhold state taxes for them.                                                                                                    |                                        |  |
|                          | • Alaska                                                                                                    | • Florida                              |  |
|                          | • Nevada                                                                                                    | New Hampshire                          |  |
|                          | South Dakota                                                                                                    | • Tennessee                            |  |
|                          | • Texas                                                                                                    | Washington                             |  |
|                          | • Wyoming                                                                                                    | • Federated States of Micronesia (FM)  |  |
|                          | • Palau (PW)                                                                                                    | • Republic of the Marshal Islands (MH) |  |
| Important<br>Information | After completing any changes to your State Tax information, it is important to review your Federal Tax information as changes to State Tax data may also affect your Federal Tax data. See <u>Update My Federal Tax Information</u> section of this guide. |                                        |  |
| Information              | Log into DA Self Service at Direct Access Sign In.                                                                                                    |                                        |  |
|                          |                                                                                                    | Continued on next page                 |  |

## Update My State Tax Information

### Update My State Tax Information, Continued

**Procedures** See below.

| Step |                                                                                                    | Action                                                                                    |                     |
|------|----------------------------------------------------------------------------------------------------|-------------------------------------------------------------------------------------------|---------------------|
| 1    | Select the <b>Retired Pay Details</b> tile from the Retiree Self Service homepage.                                                                                                    |                                                                                           |                     |
|      | DA Retired Announcements Welcome to Direct Access Self Service for Retirees, Annuitants, and Former Spouses. You can use Self-Service to perform the functions listed below.     User guides and video tutorials are available via PPC's website     at https://www.dcms.uscg.mil/ppc/ras/gp/     If you encounter problems, contact call PPC at 1-866-772-8724 or     email PPC-DG-CustomerCare@uscg.mill.     Please note: Pay slips and tax forms will open in a new window. Turn off | Payslip<br>An error has occurred that has<br>stopped this transaction from<br>continuing. | Personal Details    |
|      | the pop-up blocker in your web browser to view pay slips and 1099R<br>forms. In Internet Explorer, click on Tools to access the pop-up blocker<br>options.                                                                                                    | Personal Elections                                                                        | Retired Pay Details |
|      |                                                                                                    |                                                                                           | ,                   |
|      | Retired Self Service     Retired Payslip                                                                                                    | onunge optioni                                                                            |                     |
|      | 指 1099R - View/Print                                                                                                    |                                                                                           |                     |
|      | ACA Forms - View/Print                                                                                                    |                                                                                           |                     |
|      | EFT/Direct Deposit - Change                                                                                                    |                                                                                           |                     |
|      | Eederal and State Tax - Change                                                                                                    |                                                                                           |                     |
|      | 🔄 Verification of Pay Award Ltr                                                                                                    |                                                                                           |                     |
|      | Open Debts - View                                                                                                    |                                                                                           |                     |
|      | Providentary Deductions - Change                                                                                                    |                                                                                           |                     |
|      | Year End Form Delivery Consent                                                                                                    |                                                                                           |                     |
|      |                                                                                                    |                                                                                           |                     |

### Update My State Tax Information, Continued

# Procedures, continued

| Step | Action                                                                                                    |  |  |
|------|----------------------------------------------------------------------------------------------------|--|--|
| 3    | The W-4 Employee Withholding Certificate page will display. Scroll to the                                                                                                    |  |  |
|      | bottom of the page and click on <b>State Tax Information</b> .                                                                                                    |  |  |
|      | W-4 Employee's Withholding Certificate                                                                                                    |  |  |
|      | WALT KOWALSKI                                                                                                    |  |  |
|      | US COAST GUARD RETIRED Social Security Number 123-45-6789                                                                                                    |  |  |
|      | Complete Form W-4 so that your employer can withhold the correct federal income tax from your pay.<br>Your withholding is subject to review by the IRS. Official Form W-4                        |  |  |
|      | Step 1: Personal Information                                                                                                    |  |  |
|      | Mailing Address                                                                                                    |  |  |
|      | 1582 SW HILLCREST AVENUE<br>SANTA CRUZ KS 66614 2765                                                                                                    |  |  |
|      | Does your name match the name on your social security card? If not to ensure you get credit for                                                                                                  |  |  |
|      |                                                                                                    |  |  |
|      | □ Check if you meet both conditions and are claiming Exemption from Withholding                                                                                                    |  |  |
|      | If claiming Exemption from Withholding complete only Steps 1 and 5. Do not complete any other steps on Form W-4                                                                                  |  |  |
|      | Submit Under penalties of perjury, I declare that this certificate, to the best of my knowledge and belief, is true, correct, and complete                                                       |  |  |
|      |                                                                                                    |  |  |
|      | State lax Information                                                                                                    |  |  |
|      |                                                                                                    |  |  |
| 4    | The State Tax Information page will display. Ensure the Mailing Address is                                                                                                    |  |  |
|      | correct. If not, see the Mailing Address user guide to update your mailing                                                                                                    |  |  |
|      | address.                                                                                                    |  |  |
|      | State Tax Information                                                                                                    |  |  |
|      | WALT KOWALSKI                                                                                                    |  |  |
|      | US COAST GUARD RETIRED Social Security Number 123-45-6789                                                                                                    |  |  |
|      | Enter your State of Residence for tax purposes.                                                                                                    |  |  |
|      | Enter the monthly state tax you desire to be withheld from your retired pay.<br>The minimum amount is \$10.00, the maximum is \$1.000.00. If you wish to elect more, contact your RAS technician |  |  |
|      | If you have any questions, please contact PPC (RAS) at 1-866-772-8724                                                                                                    |  |  |
|      | Mailing Address                                                                                                    |  |  |
|      | 1592 SW HILL CREST AVENUE                                                                                                    |  |  |
|      | SANTA CRUZ KS 66614-2755                                                                                                    |  |  |
|      | State Tax Data                                                                                                    |  |  |
|      | State of Residence: Kansas                                                                                                    |  |  |
|      | Tax Status: Married                                                                                                    |  |  |
|      | Total number of Allowances you are claiming:                                                                                                    |  |  |
|      | Enter Additional Amount, if any, you want withheld from each paycheck: 40.00                                                                                                    |  |  |
|      | Submit Under penalties of perjury, I certify that I am entitled to the number of withholding allowances claimed on this certificate or entitled to claim exempt status.                          |  |  |
|      | Go To W-4 Tax Information                                                                                                    |  |  |
|      | The Fuschion Rubin                                                                                                    |  |  |
|      |                                                                                                    |  |  |

# Update My State Tax Information, Continued

Procedures, continued

| Step | Action                                                                                                    |  |  |
|------|----------------------------------------------------------------------------------------------------|--|--|
| 5    | • State of Residence – If correct, leave as is; if incorrect, select the appropriate                                                                                                    |  |  |
|      | State from the drop-down.                                                                                                    |  |  |
|      | • Tax Status – Cannot be edited on the State Tax Information page.                                                                                                    |  |  |
|      | • Total number of Allowances you are claiming – Cannot be edited on the                                                                                                    |  |  |
|      | State Tax Information page.                                                                                                    |  |  |
|      | • Enter Additional Amount, if any, you want withheld from each paycheck                                                                                                    |  |  |
|      | – If you wish to have additional state taxes withheld from your retirement pay,                                                                                                    |  |  |
|      | enter the amount.                                                                                                    |  |  |
|      | – If you currently have an additional amount withheld and wish to stop it,                                                                                                    |  |  |
|      | delete the existing amount from the field and leave the field blank.                                                                                                    |  |  |
|      | – (NOTE: The minimum amount for state additional tax withholding is                                                                                                    |  |  |
|      | \$10.00 and the maximum is \$1000.00 (whole dollar amounts only).                                                                                                    |  |  |
|      |                                                                                                    |  |  |
|      | Once all information has been reviewed and/or updated, click Submit.                                                                                                    |  |  |
|      | State Tax Information                                                                                                    |  |  |
|      | WALT KOWALSKI                                                                                                    |  |  |
|      | US COAST GUARD RETIRED Social Security Number 123-45-6/89                                                                                                    |  |  |
|      | Enter your state of Residence for tax purposes.<br>Enter the monthly state tax you desire to be withheld from your retired pay.<br>The minimum amount is \$10.00, the maximum is \$1,000.00. If you wish to elect more, contact your RAS technician.                                                                                                    |  |  |
|      | If you have any questions, please contact PPC (RAS) at 1-866-772-8724.                                                                                                    |  |  |
|      | Mailing Address                                                                                                    |  |  |
|      | 1582 SW HILLCREST AVENUE<br>SANTA CRUZ KS 66614-2755                                                                                                    |  |  |
|      | State Tax Data                                                                                                    |  |  |
|      | State of Residence:                                                                                                    |  |  |
|      | Tax Status: Married                                                                                                    |  |  |
|      | Total number of Allowances you are claiming:                                                                                                    |  |  |
|      | Enter Additional Amount, if any, you want withheld from each paycheck: 40.00                                                                                                    |  |  |
|      | Submit Submit Su |  |  |
|      | Go To W-4 Tax Information                                                                                                    |  |  |
|      |                                                                                                    |  |  |

# Update My State Tax Information, Continued

# Procedures, continued

| Step | Action                                                                                                    |
|------|----------------------------------------------------------------------------------------------------|
| 6    | A Verify Identity message box will display. Enter your DA <b>Password</b> and click                                                                                                    |
|      | Continue.                                                                                                    |
|      | Verify Identity                                                                                                    |
|      | To protect your privacy, verify your identity by typing your password. If you are not this user, click Cancel.                                                                                                    |
|      | User ID: 1234567 Password:                                                                                                    |
|      | Continue Cancel                                                                                                    |
| 7    | A Confirmation message will display. Click <b>OK</b> .                                                                                                    |
|      | Submit Confirmation                                                                                                    |
|      | The Submit was successful.                                                                                                    |
|      | However, due to timing, your change may not be reflected on the next paycheck.                                                                                                    |
|      | ОК                                                                                                    |
|      |                                                                                                    |
| 8    | Once you click OK, you will be returned to the State Tax Information page.                                                                                                    |
|      | <b>NOTE:</b> After completing any changes to your State Tax information, it is important to review your Federal Tax information as changes to State Tax data may also affect your Federal Tax data. See <u>Update My Federal Tax Information</u> section of this guide. |
|      | If no further changes are needed, return to the main homepage by clicking the <b>Retired Self Service</b> back arrow or the <b>House</b> icon.                                                                                                    |
|      | Retired Self Service Retired Personal Details                                                                                                    |